# Work Queue

The **Work Queue** is the initial screen that displays after you sign in to CalATERS. These instructions provide an overview of all of the functions available on the **Work Queue**. Each method for performing a specific function is explained. Please note that other sets of instructions provide only the most efficient methods for performing a function.

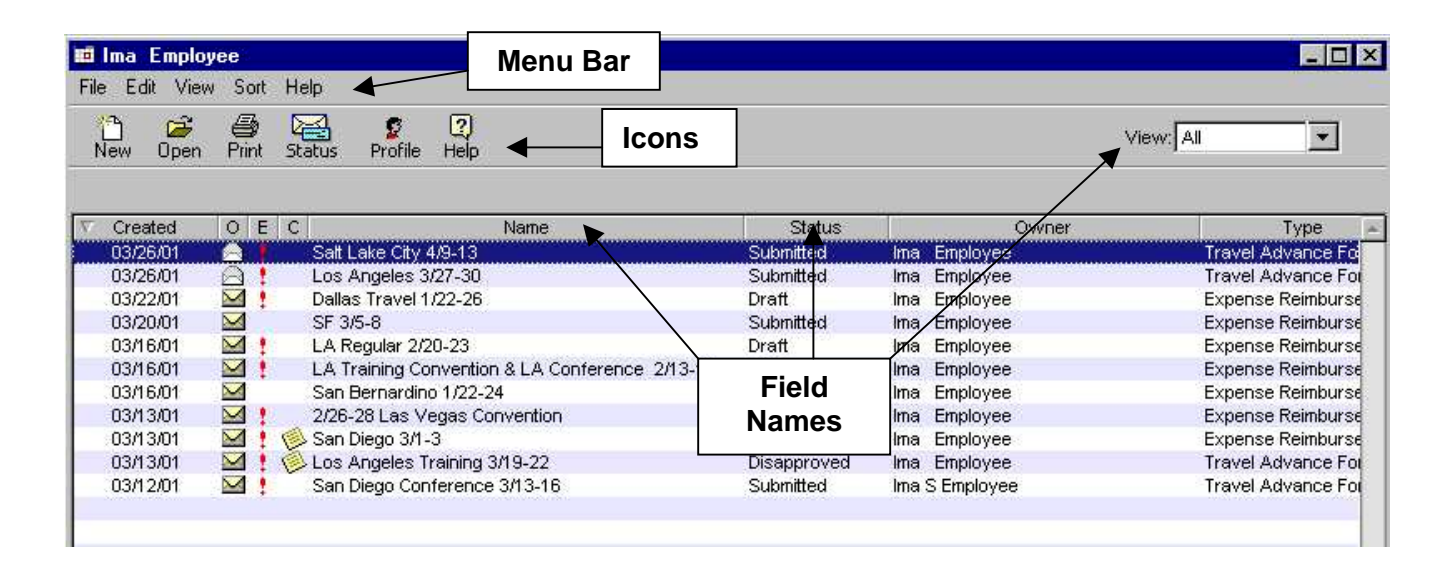

| Table of Contents |                     |       |         |  |
|-------------------|---------------------|-------|---------|--|
| Section           | 1                   | Title | Page(s) |  |
| I.                | lcons               |       | 2 - 3   |  |
| II.               | Menu Bar            |       | 3 – 10  |  |
|                   | File                |       | 3       |  |
|                   | Edit                |       | 4 – 8   |  |
|                   | View                |       | 8-9     |  |
|                   | Sort                |       | 9 - 10  |  |
|                   | Help                |       | 10      |  |
| III.              | Fields              |       | 10 – 11 |  |
| IV.               | Exit the Work Queue |       | 11      |  |

|    | 1   | i 🔁  | 8     |        | g       | 2    |
|----|-----|------|-------|--------|---------|------|
| ns | New | Open | Print | Status | Profile | Help |

#### I. Icons

Located near the top left of the **Work Queue** are icons titled **New**, **Open**, **Print**, **Status**, **Profile** and **Help** that are explained below.

| Icons               | - Will allow you to do the following:                                                                                                    |
|---------------------|----------------------------------------------------------------------------------------------------|
| New                 | Create a new Expense Reimbursement or Travel Advance.                                                                                                    |
| Open                | Open up the Expense Reimbursement or Travel Advance that is highlighted on the Work Queue. (A highlighted form can also be opened by double clicking on the form).                                                                                                    |
| Print               | When an Expense Reimbursement or Travel Advance is highlighted and the Print icon is clicked, a window will appear which will allow you to print the form's Summary or Transmittal reports.                                                                                                    |
|                     | Note: Amounts reflected in the reports may change due to adjustments reducing expense amounts or changes to Travel Advances scheduled for recovery made during the review process.                                                                                                    |
| Status              | This feature allows you to review the status of a particular form in-progress. It will display dates and identify the people who have approved/reviewed the document. (For a list of Status Codes, click on <b>Definitions</b> from the CalATERS website).                                                                                                    |
|                     | Name:     Eileen S Jones     Finished       Report:     Napa 5/7-8/2003 & San Francisco 5/20-21/2003     Finished       Reference #     TAF000000292     Status:                                                                                                    |
|                     | Name     Action Taken     Receive Date     Action Date       Eileen S Jones     Submitted     04/30/03     04/30/03       Debie S Smith     Approved     04/30/03     04/30/03       Department Technician Group     Returned     04/30/03     04/30/03       Eileen S Jones     Submitted     05/01/03     05/01/03       Debie S Smith     Action     05/01/03     05/01/03 |
|                     | Note: This feature is not available for forms with a Status of Draft.                                                                                                    |
| <b>S</b><br>Profile | Will take you to your Profile. Specific information regarding the Profile can be found in the <u>Update Your Profile</u> instructions located on the CalATERS website.                                                                                                    |
| Prep                | This icon will only display for a person designated to prepare Expense<br>Reimbursements or Travel Advances for an employee. Use this icon to select the<br>person for whom the form is being keyed.                                                                                                    |

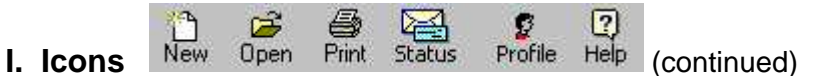

| Icons | <ul> <li>Will allow you to do the following: (continued)</li> </ul>                                                                                                    |
|-------|----------------------------------------------------------------------------------------------------|
| Sub   | This icon will only display for a person designated to prepare and submit for<br>approval Expense Reimbursements or Travel Advances for an employee. Use this<br>icon to select the person for whom the form is being keyed. |
| Help  | Clicking on the Help icon will open another window displaying the CalATERS<br>Home page. From this website you can access information, such as Definitions,<br>various instructions, etc.                                    |

II. Menu Bar File Edit View Sort Help

At the top of the **Work Queue** is a **Menu Bar**. The **File, Edit, View, Sort** and **Help** menus are explained below.

| File Edit Vie           | w So     | ort H | łelp                  |      |           |     |          |           |                  |
|-------------------------|----------|-------|-----------------------|------|-----------|-----|----------|-----------|------------------|
| New Ctrl+<br>Open Ctrl+ | -N<br>-O | ht !  | 🔁 🧕 🕐                 |      |           |     |          | View: All | •                |
| Print Ctrl+             | ·P       |       |                       |      |           |     |          |           |                  |
| Fivit                   |          | E     | C .                   | Name | Status    |     | Owner    |           | Туре             |
| LON                     | -        |       | Salt Lake City 4/9-13 |      | Submitted | lma | Employee | Ti        | avel Advance Fo  |
| 03/26/01                |          | 1     | Los Angeles 3/27-30   |      | Submitted | lma | Employee | Tı        | avel Advance For |
| 03/22/01                | $\sim$   | 1     | Dallas Travel 1/22-26 |      | Draft     | lma | Employee | E         | opense Reimburse |
| 03/20/01                |          |       | SF 3/5-8              |      | Submitted | Ima | Employee | E:        | pense Reimburse  |
| 0346/04                 | M        |       | LA Regular 200 23     |      | Draff     | Ime | Employee | E         | nanca Raimhurce  |

| File - T | These functions can also be done using the icons (see page 2, Icons).                                                                                                    |
|----------|----------------------------------------------------------------------------------------------------|
| New      | Used to start the process to create a new Expense Reimbursement or Travel Advance.                                                                                                    |
| Open     | When an Expense Reimbursement or Travel Advance is highlighted from the list<br>and the Open option is clicked, it will open the highlighted form. (A highlighted<br>form can also be opened by double clicking on the form).               |
| Print    | When an Expense Reimbursement or Travel Advance is highlighted and the Print option is clicked, a window will appear which will allow you to print the form's Summary and Transmittal sheet. (See also information on using <b>Icons</b> ). |
|          | Note: Amounts reflected in the reports may change due to adjustments reducing expense amounts or changes to Travel Advances scheduled for recovery made during the review process.                                                          |
| Exit     | Will log you off the CalATERS.                                                                                                    |

| ХС<br>Ne | Cancel Form<br>Delete Form Ctrl+D                 | (?)<br>Help                                                                                                    |             |              | View All           |
|----------|---------------------------------------------------|----------------------------------------------------------------------------------------------------|-------------|--------------|--------------------|
| V 1      | Form Status<br>Re-Notity approver<br>Batrach List | Name                                                                                                    | Status      | Owner        | Туре               |
| 1        | TienesiTeist                                      | - 8                                                                                                    | Сору        | Bugs Bunny   | Expense Reimburse  |
| 1        | Form Archive Retrieval                            | rgency Purchase                                                                                                    | Сору        | Bugs Bunny   | Expense Reimburse  |
| (-       |                                                   | 27-30                                                                                                    | Submitted   | Ima Employee | Travel Advance For |
| (        | Profile                                           | 27-30                                                                                                    | Submitted   | Ima Employee | Travel Advance For |
| (        | Options .                                         | 18 2022                                                                                                    | Submitted   | lma Employee | Expense Reimburse  |
|          | 1.1.1                                             | able                                                                                                    | Disapproved | Ima Employee | Expense Reimburse  |
| 1 3      | Liete                                             | and the second second sec |             |              |                    |

| Edit - Var<br>det | ious actions can be performed using these functions (see below for ails).                                                                                                    |
|-------------------|----------------------------------------------------------------------------------------------------|
|                   |                                                                                                    |
| Cancel<br>Form    | The Cancel Form function can only be used by the owner of the form. It is used to recall an existing form that has not been paid and return the form to the owner's Work Queue. Cancelled forms can be updated and resubmitted.                                                                                                    |
| Delete<br>Form    | <ul> <li>An Expense Reimbursement or Travel Advance can only be deleted from the Work Queue of the Owner of the form. Following Status can be deleted:</li> <li> <b>¤ Cancelled</b> - when deleted, the form is no longer available on CalATERS.         <b>¤ Completed</b> - will be removed from the Work Queue but will be available for viewing from the Form Archive Retrieval (see section I. Accessing the Expense Reimbursement).         <b>¤ Disapproved</b> - will be removed from the Work Queue but will be available for viewing from the Form Archive Retrieval (see section I. Accessing the Expense Reimbursement).         <b>¤ Disapproved</b> - will be removed from the Work Queue but will be available for viewing from the Form Archive Retrieval (see section         <b>• • • • • • • •</b></li></ul> |
|                   | <ul> <li>Accessing the Expense Reimbursement).</li> <li>         Praft - when deleted, the form is no longer available on CalATERS.     </li> <li>         Returned – when deleted, the form is no longer available on CalATERS.     </li> <li>         Submitted when deleted, the form is no longer available on CalATERS.     </li> </ul>                                                                                                    |

| ×             |                                                        |                                              | codes, click on<br>econd form \$700]          | document. (For a list of Status<br>website).<br>Form Status [06/27 PTR CA0672                                                             |  |
|---------------|--------------------------------------------------------|----------------------------------------------|-----------------------------------------------|----------------------------------------------------------------------------------------------------|--|
| d             | Finished                                               |                                              |                                               | Name: Eileen L McDonald                                                                                                    |  |
|               |                                                        | P                                            |                                               |                                                                                                    |  |
|               |                                                        | Completed                                    | Status:                                       | Reference # TEA000003424                                                                                                    |  |
|               | Action Date                                            | Receive Date                                 | Action Taken                                  | Name                                                                                                    |  |
|               | 06/27/02                                               | 06/27/02                                     | Submitted                                     | Eileen L McDonald                                                                                                    |  |
|               | 06/27/02                                               | 06/27/02                                     | Approved                                      | Debie L Lee                                                                                                    |  |
|               | 06/27/02                                               | 06/27/02                                     | Approved                                      | Department Technician Group                                                                                                    |  |
|               | 06/27/02                                               | 06/27/02                                     | Approved                                      | Final Approver                                                                                                    |  |
| Carlos Carlos |                                                        |                                              |                                               | ***PAYMENT STATUS***                                                                                                    |  |
|               | 06/28/02                                               | 06/27/02                                     | Completed                                     | Sent to Fiscal                                                                                                    |  |
|               | 06/27/02<br>06/27/02<br>06/27/02<br>06/28/02<br>Draft. | 06/27/02<br>06/27/02<br>06/27/02<br>06/27/02 | Approved<br>Approved<br>Approved<br>Completed | Debie L Lee<br>Department Technician Group<br>Final Approver<br>***PAYMENT STATUS***<br>Sent to Fiscal<br>Note: This feature is not avail |  |

| Edit - Va<br>de              | rious actions can be performed using these functions (see below for tails). (continued)                                                                                                    |
|------------------------------|----------------------------------------------------------------------------------------------------|
| Form<br>Archive<br>Retrieval | Completed or disapproved forms will be taken off the <b>Work Queue</b> and placed<br>in Archive 90 days after the submitted date. To retrieve the form, click on <b>Form</b><br><b>Archive Retrieval</b> , the following screen will appear:                                                                                                    |
|                              | Archive Retrieval       Image: Completed Forms         Image: Date Range       From: 02/15/03         Image: Date Range       From: 02/15/03         Image: To:       03/17/03         Image: Retrieve:       My own forms         Image: Retrieve:       My own forms         Image: Forms I have approved/disapproved       Forms I have been prepared/submitted for me Forms my group id has approved/disapproved         Retrieve       Cancel                                                                                                    |
|                              | <ol> <li>Key a From and To date range.</li> <li>In the Retrieve field various options will display based on your rolls/<br/>responsibilities on CalATERS. use the down arrow it to select one<br/>of the displayed options:         <ul> <li>My own forms - displays archived forms that you created.</li> <li>Forms I have Approved/Disapproved - displays other employee's<br/>forms that you had previously approved or disapproved.</li> <li>Forms that have been prepared/submitted for me - displays<br/>forms that were submitted for you by a submitter.</li> <li>Forms my group id has approved/disapproved - (this option is<br/>only available to those with Work Pool Privilege) displays all forms<br/>approved or disapproved by the Accounting Office Work Pool.</li> </ul> </li> </ol> |
|                              | <ol> <li>Click on the Retrieve button.</li> <li>The forms will display on your Work Queue with an Archive Status Code.</li> <li>These forms cannot be updated.</li> </ol>                                                                                                    |
| Profile                      | Will take you to your Profile. Specific information regarding the Profile can be found in the <u>Update Your Profile</u> instructions located on the CalATERS website.                                                                                                    |

| Edit - Va<br>de | rious actions can be performed using these functions (see below for tails). (continued)                                                                                                    |
|-----------------|----------------------------------------------------------------------------------------------------|
| Options         | When this selection is clicked, three tabs will appear.                                                                                                    |
|                 | <b>Prepare For:</b> This tab is used to assign a Preparer (a person designated to prepare Expense Reimbursement and Travel Advance forms for you).                                                                                                    |
|                 | <b>Submit For:</b> This tab is used to assign a Submitter (a person designated to prepare and submit Expense Reimbursement and Travel Advance forms for you).                                                                                                    |
|                 | Change Password: This tab is used to change your CalATERS password.                                                                                                    |
|                 | Specific information can be found in the <u>Update Your Profile</u> instructions located on the CalATERS website.                                                                                                    |
| Lists           | Is a list of locations on the Expense Reimbursement form used to update a drop down list of locations when adding expenses.                                                                                                    |
|                 | Edit Lists     X       List Maintenance     Finished     Cancel                                                                                                    |
|                 | Lists Locations Locations List Values List Values List |
|                 | To add a locationclick on theNewbutton, then key the new location.Click on theAddbutton to update and add the location.                                                                                                    |
|                 | To edit a location click on the location displayed in List Values.<br>Click on the Edit button. Key the changes to the location then, click on the Update button.                                                                                                    |

| Edit - Va<br>de      | rious actions can be performed using these functions (see below for tails). (continued)                    |
|----------------------|----------------------------------------------------------------------------------------------------|
| Lists -<br>continued | To delete a location click on the location displayed in List Values listing, then click the Delete button. |
|                      | To Exit click on the Finished button.                                                                      |

| File Edit | View All           | TH<br>Io                                 | ne View opt<br>cated in two | tion is<br>o areas. | View: All    |                   |  |
|-----------|--------------------|------------------------------------------|-----------------------------|---------------------|--------------|-------------------|--|
|           | Action<br>Approved |                                          |                             |                     |              |                   |  |
| Create    | Archive            | Name                                     | Status                      | Owner               | Reference #  | 🛆 Type 🔺          |  |
| 06/27/0   | - In               | PTR CA0672 Second form \$700             | Completed                   | Eileen L. McDonald  | TEA000003424 | Expense Reimburse |  |
| 06/27/    | Audit              | PTR 672 \$500 (second set samples)       | Submitted                   | Eileen L McDonald   | TEA000003425 | Expense Reimburse |  |
| 06/27/0   | Completed          | PTR 672 \$700 (second set samples)       | Completed                   | Eileen L McDonald   | TEA000003426 | Expense Reimburse |  |
| 06/27/(   | Copy               | PTR 670 (reconfirm Return and Disencum   | ber) Completed              | Eileen L McDonald   | TEA000003428 | Expense Reimburse |  |
| 06/28/(   | Copy               | D2 Cancel / DAOT Save test               | Submitted                   | Eileen L McDonald   | TEA000003447 | Expense Reimburse |  |
| 06/28/    | Draft              | D2 ER (no TA tab) test                   | Cancelled                   | Eileen L McDonald   | TEA000003448 | Expense Reimburse |  |
| 09/05/(   | Paid               | ded to Judicial Council at DAOT          | Cancelled                   | Eileen L McDonald   | TEA000003538 | Expense Reimburse |  |
| 11/21/(   | Dropprod           | D2 Prepare For Eileen L McDonald (ER For | m) Submitted                | Eileen L McDonald   | TEA000003551 | Expense Reimburse |  |
| 11/26/0   | Frepareu           | D2 Report Name Test                      | Draft                       | Eileen L McDonald   | TEA000003558 | Expense Reimburse |  |
| 11/26/    | Returned           | D2 Report Name Test                      | Submitted                   | Eileen L McDonald   | TEA000003559 | Expense Reimburse |  |
| 12/02/0   | Submitted          | D2 CA0783 (DAOT coded)                   | Submitted                   | Eileen L McDonald   | TEA000003591 | Expense Reimburse |  |
| 12/05/02  | 2 2 2              | 2105102 PTR 753 Confirmation             | Draft                       | Eileen L McDonald   | TEA000003612 | Expense Reimburse |  |

| View – Will allow you to limit the display of forms on the Work Queue by the type<br>of status listed in the Status column (For a list of Status Codes, click on<br>Definitions from the CalATERS website). |                                                                                                    |  |  |  |  |
|----------------------------------------------------------------------------------------------------|----------------------------------------------------------------------------------------------------|--|--|--|--|
| All                                                                                                    | Displays all statuses of Expense Reimbursements and Travel Advances.                                                                                                    |  |  |  |  |
| Action                                                                                                    | Displays on Approver or Department Accounting <b>Work Queues</b> for forms requiring review/approval.                                                                                                    |  |  |  |  |
| Approved                                                                                                    | Displays on Approver or Department Accounting <b>Work Queues</b> for forms that have been approved.                                                                                                    |  |  |  |  |
| Archive                                                                                                    | Displays forms that were retrieved from the archive.                                                                                                    |  |  |  |  |
| Audit                                                                                                    | Not applicable.                                                                                                    |  |  |  |  |
| Completed                                                                                                    | Displays on the employee's <b>Work Queue</b> for forms that have gone through Final Approval and completed processing.                                                                                                   |  |  |  |  |
| Сору                                                                                                    | Displays on the employee's <b>Work Queue</b> for forms that were created by a Submitter. Also when an employee selects an Alternate Approver, a Copy of the form appears on their Default Approver's <b>Work Queue</b> . |  |  |  |  |
| Draft                                                                                                    | Displays forms that have been created and saved (not submitted).                                                                                                    |  |  |  |  |

| View – Will allow you to limit the display of forms on the Work Queue by the type<br>of status listed in the Status column (For a list of Status Codes, click on<br>Definitions from the CalATERS website). |                                                                                             |  |  |  |  |  |
|----------------------------------------------------------------------------------------------------|---------------------------------------------------------------------------------------------|--|--|--|--|--|
| Paid                                                                                                    | Is not used at this time.                                                                   |  |  |  |  |  |
| Prepared                                                                                                    | Displays for a Preparer a list of forms that were prepared for other employees.             |  |  |  |  |  |
| Returned                                                                                                    | Displays forms that have been returned by an approver or the Accounting Office.             |  |  |  |  |  |
| Submitted                                                                                                    | Displays on the employee's <b>Work Queue</b> , forms that have been submitted for approval. |  |  |  |  |  |

| File Edit View   | Sort Help                          |                                | You       | can also click      |                              |                   |  |
|------------------|------------------------------------|--------------------------------|-----------|---------------------|------------------------------|-------------------|--|
| new Open         | By Created<br>By Name<br>By Status | 0 (2)<br>ofile Help            |           | a field title to so | rt. <sub>View:</sub> [       | View: All         |  |
| Created By Owner |                                    | Name                           | Status    | Owner               | Reference #                  | 🔺 Туре 🔺          |  |
| 06/27/02         | BY TYPE<br>2 ♥ 06/27 PTR           | 672 \$500 (second set samples) | Submitted | Eileen L McDonald   | TEA000003424<br>TEA000003425 | Expense Reimburse |  |

г

| Sort - Allows you to sort the forms for display purposes. Sorting can also be done by clicking on the heading titles above the listing. |                                                                                                    |  |  |  |
|----------------------------------------------------------------------------------------------------|----------------------------------------------------------------------------------------------------|--|--|--|
| By Created                                                                                                    | Will be displayed by date the form was created, newest to oldest or vice versa. <i>Note:</i> Created date may not be representative of when the form was submitted, for instance, if a Draft form was created and saved and completed at a later date for submission.                       |  |  |  |
| By Name                                                                                                    | Can be displayed by ascending or descending numeric / alphabetical order by the name of the Expense Reimbursement or Travel Advance.                                                                                                    |  |  |  |
| By Status                                                                                                    | Can be displayed by ascending or descending alphabetical order by the name of the Status. (For a list of Status Codes, click on <b>Definitions</b> from the CalATERS website).                                                                                                    |  |  |  |
| By Owner                                                                                                    | Can be displayed by ascending or descending alphabetical order by the name of the person submitting the Expense Reimbursement or Travel Advance being requested. <b>Exception:</b> When a Submitter creates a form for another employee, the Owner field will display the Submitter's name. |  |  |  |
| Ву Туре                                                                                                    | Will display by form type, Expense Reimbursement or Travel Advance.                                                                                                    |  |  |  |
| Continued on next page                                                                                                    |                                                                                                    |  |  |  |

page

| Sort - Allows you to sort the forms for display purposes. Sorting can also be done by clicking on the heading titles above the listing.                                                 |                                                                                                    |  |  |  |  |
|----------------------------------------------------------------------------------------------------|----------------------------------------------------------------------------------------------------|--|--|--|--|
| Reference<br>Number                                                                                                    | This is a unique number assigned by the system to Travel Advances and Expense Reimbursements. This field is not included on the <b>Menu Bar</b> , <b>Sort</b> option. The number can be sorted by ascending or descending alphabetical/ numeric order by clicking on the heading title above the listing. If this field does not display, use the bottom right scroll bar to view the field. |  |  |  |  |
| Help                                                                                                    |                                                                                                    |  |  |  |  |
| Clicking on the Help function will open another window displaying the CalATERS Home page. From this website you can access information, such as Definitions, various instructions, etc. |                                                                                                    |  |  |  |  |

#### III. Fields

Under the **Menu Bar** and **Icons** are **Field Names**. Each field is explained below. By clicking on the field titles, your Expense Reimbursement and Travel Advance forms will be sorted in the order of the selected field.

| File Edit Vie   | w So      | ort     | Help          |                | L. L. |             |     |          |            |             |
|-----------------|-----------|---------|---------------|----------------|-------|-------------|-----|----------|------------|-------------|
| 🎦 🗃<br>New Open | /<br>Prir | ð<br>ht | Status Profi  | (2)<br>le Help |       | Field Names |     |          | →View: All | •           |
| Created         | 0         | E       | CV            |                | Name  | Status      |     | Owner    | 1          | Type        |
| 03/26/01        | M         |         | Salt Lake Cit | y 4/9-13       |       | Submitted   | lma | Employee | Travel     | Advance Fo  |
| 03/26/01        |           | 1       | Los Angeles   | s 3/27-30      |       | Submitted   | lma | Employee | Travel     | Advance For |
| 03/22/01        | $\sim$    | 1       | Dallas Trave  | 1/22-26        |       | Draft       | Ima | Employee | Expens     | e Reimburse |
| 03/20/01        | $\sim$    |         | SF 3/5-8      |                |       | Submitted   | lma | Employee | Expens     | e Reimburse |

| Field Name | Description                                                                                                    |
|------------|----------------------------------------------------------------------------------------------------|
| Created    | The date the form was created or last saved. Will be displayed by newest to oldest date or vice versa <i>Note</i> : Created date may not be representative of when the form was submitted, for instance, if a Draft form was created and saved and completed at a later date for submission. |
| 0          | <ul> <li>Identifies a form that was previously opened/viewed.</li> <li>Identifies a form that has not been opened.</li> </ul>                                                                                                    |
| E          | Form has exceptions or messages regarding review items.                                                                                                    |
| С          | Form has comments (notes) attached to it.                                                                                                    |
| Name       | Name of the Expense Reimbursement or Travel Advance.                                                                                                    |

| Field Name  | Description                                                                                                    |
|-------------|----------------------------------------------------------------------------------------------------|
| Status      | Can be displayed by ascending or descending alphabetical order by the name of the Status. (For a list of Status Codes, click on <b>Definitions</b> from the CalATERS website).                                          |
|             | To view all history on the form, highlight the form and click the Status button.<br>The Forms Status screen will display with a listing of all actions taken on the form. (Draft forms will not display a Form Status.) |
| Owner       | Name of the person receiving the Expense Reimbursement or Travel<br>Advance. <b>Exception:</b> When a Submitter creates a form for another<br>employee, the Owner field will display the Submitter's name.              |
| Туре        | There are two types of forms Expense Reimbursement and Travel Advance.                                                                                                    |
| Reference # | This is a unique number assigned by the system to Expense Reimbursement<br>and Travel Advances. If this field does not display, use the bottom right scroll<br>bar to view the field.                                   |

#### IV. Exit the Work Queue

To Exit, from the Menu Bar, click FILE then click Close or from the top right hand corner,

click on the box with the X